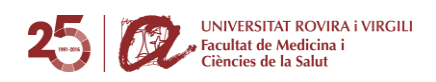

## COM ACCEDIR ALS HORARIS ONLINE DES DE L'ORDINADOR

- 1. Accedeix al següent link: https://neilo.webuntis.com/WebUntis/index.do#main
- 2. Com a nom de centre heu d'introduir URV Reus

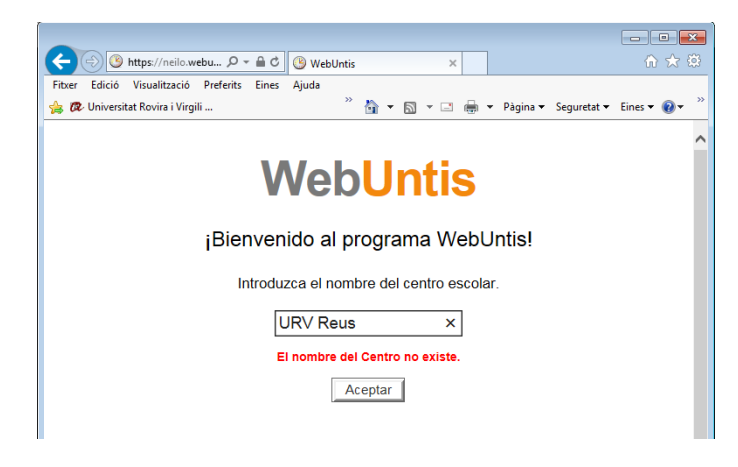

**3.** Fes click a la icona "Horarios" i ja pots accedir als horaris seleccionant el teu grup (*Exemple: 1er MED, 1er FISIO, 1er NHiD...*). No és necessari introduir cap usuari ni clau d'accés

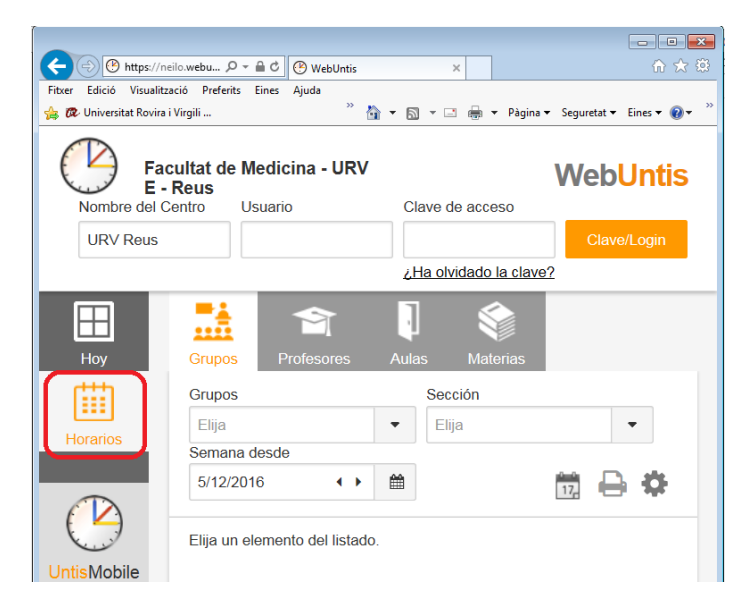

Ja podreu navegar setmana per setmana veient totes les pràctiques i les hores teòriques de cada assignatura. En algunes hores trobareu el símbol d'informació; quan cliqueu sobre ell us apareixerà informació destacada de la pràctica o seminari que realitzareu.

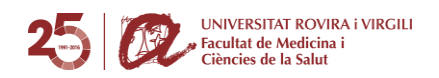

## COM ACCEDIR ALS HORARIS ONLINE DES DEL MÒBIL

- 1. Descarregueu-vos l'aplicatiu Untis Mobile per a mòbil que podeu trobar a la AppStore i a Google Play.
- 2. Un cop oberta l'aplicació, introduïu al buscador el nom del centre URV Reus i seleccioneu el nostre centre

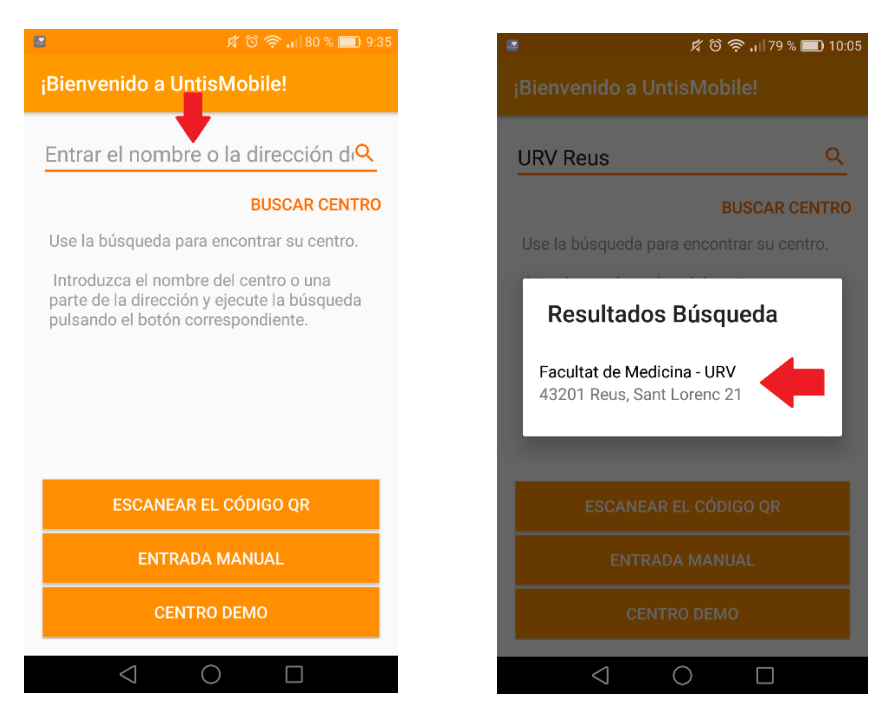

**3.** Se us demanarà un usuari i una contrasenya però no són necessaris. Seleccioneu la opció "**No tengo ningún usuario**" i després, "**Registrar**".

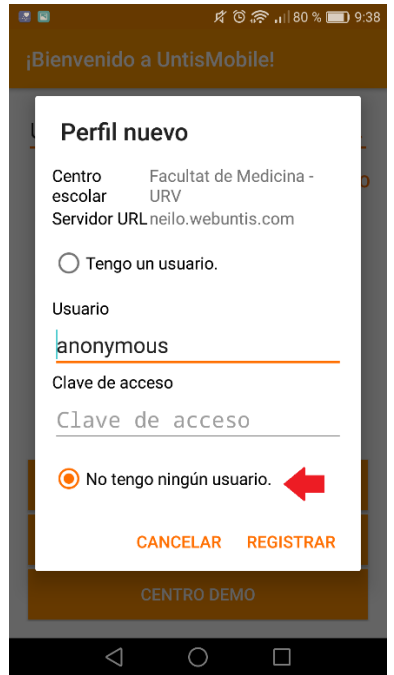

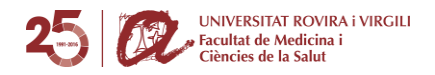

Ja podreu seleccionar el vostre Grup i visualitzar setmana per setmana totes les pràctiques i les hores teòriques de cada assignatura.

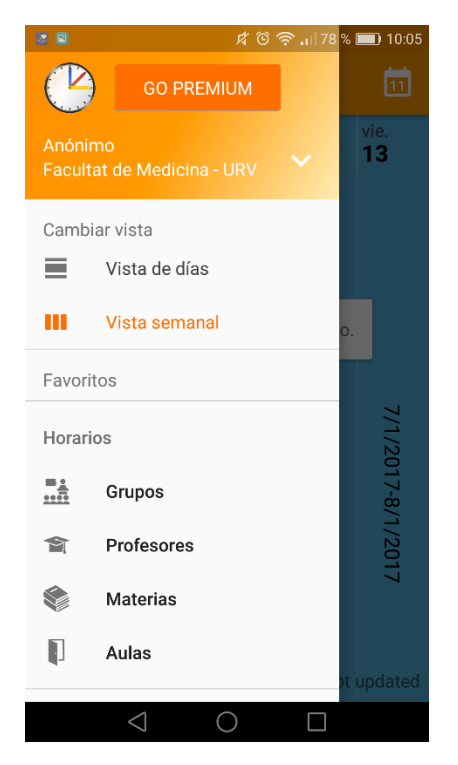